# NEW E-ZPASS SM SITE TUTORIAL

### Add or Manage Your Vehicles

- 1. Go to: http://www.indianatollroad.org
- 2. Click E-ZPass <sup>SM</sup> login button located at the top right of the homepage
- 3. In the right corner click: SIGN IN

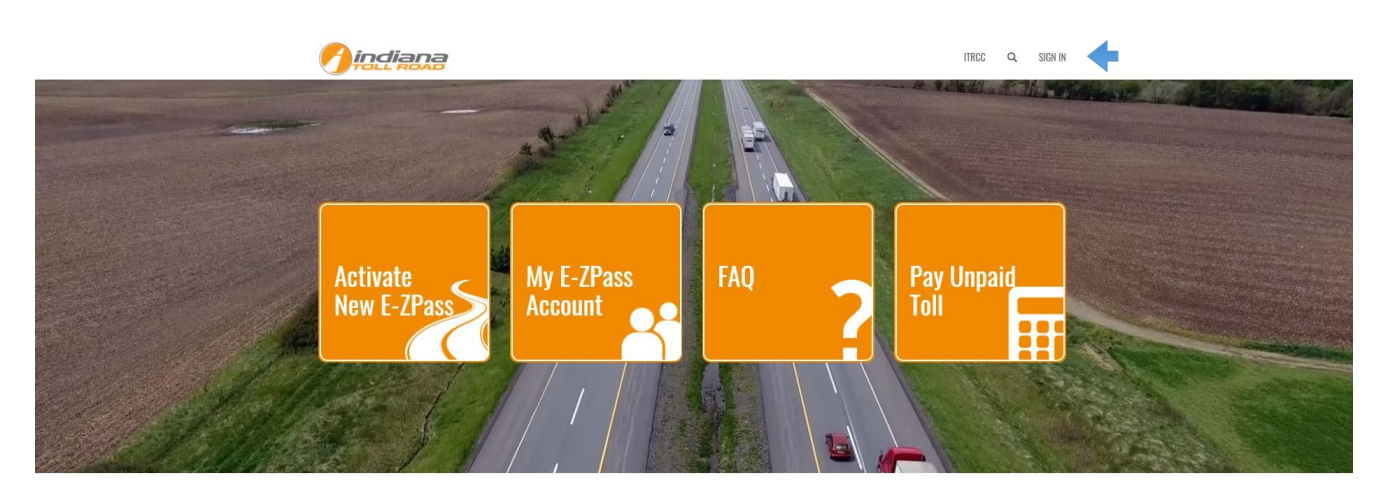

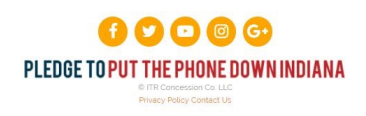

Sign in with your username and password:

|                                                                                               | ITRCC | Q | SIGN IN |
|-----------------------------------------------------------------------------------------------|-------|---|---------|
| Sign In     Create New Account Redeem Invitation From Customer Care                           |       |   |         |
| Sign-In With Your Username                                                                    |       |   |         |
| * Username                                                                                    |       |   |         |
| * Password                                                                                    |       |   |         |
| C Remember me?  SIGN IN FORGOT YOUR PASSWORD?                                                 |       |   |         |
| <b>f</b> 💙 🖸 🞯 🚱                                                                              |       |   |         |
| PLEDGE TO PUT THE PHONE DOWN INDIANA<br>© ITR Concession Co. LLC<br>Privacy Policy Contact Us |       |   |         |

#### On the top menu under MY ACCOUNT click MANAGE VEHICLES

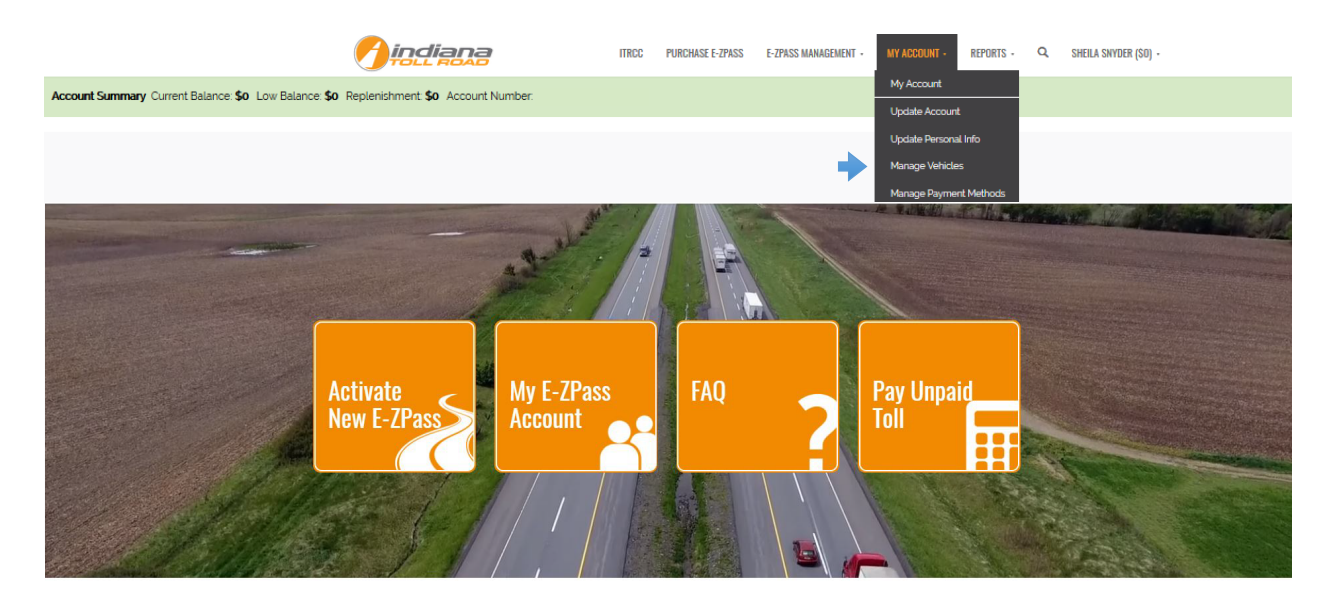

#### On this screen you can:

- 1. View active vehicles All active vehicles are displayed when the page loads
- 2. View Inactive vehicles To view inactive vehicles use the drop-down arrow next to ACTIVE VEHICLES
- 3. Add a new vehicle To add a new vehicle click ADD VEHICLE
- 4. Enter your vehicle information:
  - a. License Plate Number
  - b. State
  - c. Year
  - d. Make
  - e. Model
  - f. Number of Axles: Look at the vehicle and its trailer from the side. Count one axle for each wheel you see (a double wheel counts as a single wheel)
  - g. Search for your Primary Transponder Number. If no number displays in the search move to the next step
  - h. Click ADD VEHICLE
  - i. Your new vehicle now displays as active

|                                  |                                         | ITRCC           | PURCHASE E-ZPASS       | E-ZPASS MANAGEMENT 👻   | MY ACCOUNT + | REPORTS - | Q |               |
|----------------------------------|-----------------------------------------|-----------------|------------------------|------------------------|--------------|-----------|---|---------------|
| Account Summary Current Balance: | \$0 Low Balance: \$0 Replenishment: \$0 | Account Number. | 600367                 |                        |              |           |   |               |
|                                  | Home > My Profile > My Vehicles         |                 |                        |                        |              |           |   |               |
|                                  | Мели                                    | My Vehicles     |                        |                        |              |           |   |               |
|                                  | Update Account                          | Wy Volitoios    |                        |                        |              |           |   |               |
|                                  | Update Personal Info                    | I ACTIVE VEHIC  | XES +                  |                        |              |           |   | ADD VEHICL    |
|                                  | Manage Vehicles                         | Active Vehicle  | S<br>Prin. y Tag       | Year                   | Make         | Model 🛧   |   | Status Reason |
|                                  | Manage Payment Methods                  | Inactive Vehic  | les                    |                        |              |           |   |               |
|                                  |                                         | You do not have | e any vehicles associa | ated with your account |              |           |   |               |
|                                  |                                         |                 |                        |                        |              |           |   |               |

## f 💙 🖸 🞯 🚭 PLEDGE TO PUT THE PHONE DOWN INDIANA © ITR Concession Co. LLC Privacy Policy Contact Us

Select LPN to update vehicle info and inactivate a vehicle

| My Vehicles        |                     |      |        |         |               |
|--------------------|---------------------|------|--------|---------|---------------|
| I≡ ACTIVE VEHICLES | ADD VEHICLE         |      |        |         |               |
| LPN                | Primary Transponder | Year | Make   | Model 🛧 | Status Reason |
| 55555              |                     | 2015 | Subaru | WRX     | Active        |

| Edit Vehicle                             |         |    |
|------------------------------------------|---------|----|
| Add Vehicle Information                  |         |    |
| License Plate *                          | State * |    |
| XYZ123                                   | IN      | •  |
| Year                                     |         |    |
| 2015                                     |         |    |
| Make *                                   |         |    |
| Subaru                                   |         | Ŧ  |
| Model                                    |         |    |
| WRX                                      |         |    |
| Other make/model, if yours is not listed |         |    |
| Primary Tag                              |         |    |
| xxx345233                                |         | ×Q |
|                                          |         |    |
|                                          |         |    |
| UPDATE MAKE INACTIVE                     |         |    |